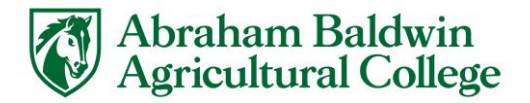

## eStallion Web Check Payment Instructions

- Go to: <u>https://www.abac.edu/myabac.</u>
- Click the MyABAC Portal Link.

## MYABAC PORTAL

• Then login with your Stallion email address and password.

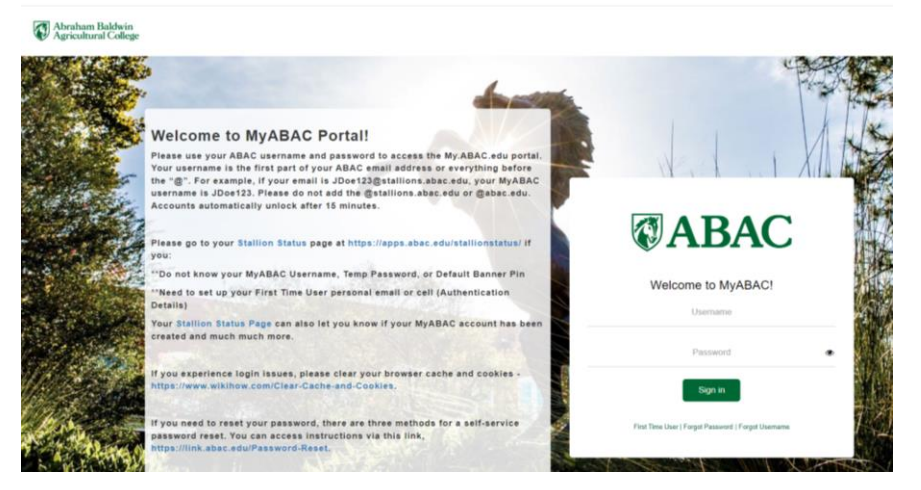

• Click on the eStallion – Bill/Payment application.

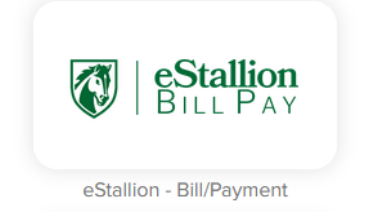

• On the main screen, there is a line item with the label Balance. Click on the "Make Payment" button.

| My Account * Make Payment Payment Plans Refund                                                                                                    |                                                                                                    |                             |                        |
|----------------------------------------------------------------------------------------------------|----------------------------------------------------------------------------------------------------|-----------------------------|------------------------|
| Announcement                                                                                                    | To sign up for direct deposit of your refunds, complete your setup in the Refund Account Setup page | My Profile S                | etup<br>red licear     |
| Welcome to eStallion:<br>To view your account summary, go to View Account<br>Activity and View Transactions by Term.                                                                                                    | Student Account ID<br>Balance                                                                       | xxxxx6285<br>\$0.00 Persona | i Profile              |
| For payment deadlines, please refer to<br>https://www.abac.edu/funding/student-accounts/#Ways-to-<br>Pay ,                                                                                                    | Ves Activity                                                                                        | Make Payment                | t Profile              |
| Student must be enrolled in at least six hours each<br>semester to receive loans. New borrowers should<br>complete the MPN and entrance counseling (<br>https://www.abac.edu/funding/financial-aid/incoming-<br>first-ware-student/student-acd-careet-loans/.                                   | Statements Click the button to view your current account balance and details. Real                  | ime Statement               | Settings<br>ic Refunds |
| Verification of completion of these requirments can be<br>viewed on your Stallion Status page in Banner Web<br>after 48 hours.                                                                                                    |                                                                                                    | Term Balance                | es                     |
| Horough United HealthCare. This water must be requested<br>within the first thirty calendar days of the semester in<br>which a student is enrolled. For more information, please<br>visit Student Health Insurance tile under<br>https://www.student-accounts<br>/#finsideABAC-Student-Accounts |                                                                                                    |                             |                        |
| Still Have Questions? Email studentaccounts@abac.edu.                                                                                                    |                                                                                                    |                             |                        |

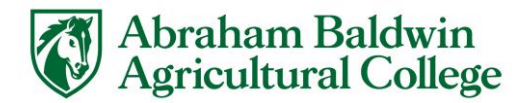

• The Account Payment section allows payment to submitted for the full balance or a partial balance. The term box must be checked in order to click continue. For partial balances, the amount must be entered into the payment box. Then click "Continue."

• Select the Payment Method from the dropdown box and click "Electronic Check (checking/savings)." Then click "Continue."

|                                           | Account Payment                                                                                                    |                                                                                                    |                                                                                                    |                                                                                |    |
|-------------------------------------------|----------------------------------------------------------------------------------------------------|----------------------------------------------------------------------------------------------------|----------------------------------------------------------------------------------------------------|--------------------------------------------------------------------------------|----|
|                                           | Amount                                                                                                    | Method                                                                                                    | Confirmation                                                                                                    | Receipt                                                                        |    |
|                                           | Amount \$1.00<br>Method Search Motion<br>Generative Method<br>Credit cand payments are handled throug                                                                                                    | d •<br>ek (shecknovsta)<br>e Perfett<br>in Perfett ®, a tuition payment service. A                                                                                                    | non-refundable service fee will be added to                                                                                                    | Bats Center Canimum                                                            |    |
|                                           | Hectronic Check - Payments can be made                                                                                                    | from a parsonal checking or savings acc                                                                                                    | iount.                                                                                                    |                                                                                |    |
| En # My Account Make Payment Returns Holp |                                                                                                    | · · · ·                                                                                                    |                                                                                                    |                                                                                | My |
| roi                                       | Account Payme                                                                                                    | ent                                                                                                    |                                                                                                    |                                                                                |    |
|                                           | Amount                                                                                                    | Method                                                                                                    | Confirmation                                                                                                    | Receipt                                                                        |    |
| µa<br>«S                                  | Payment Date 3/28                                                                                                    | /19                                                                                                    |                                                                                                    |                                                                                |    |
| "C                                        | Pay by term                                                                                                    |                                                                                                    |                                                                                                    | \$312.60 100.00                                                                |    |
| *                                         |                                                                                                    |                                                                                                    |                                                                                                    |                                                                                |    |
|                                           | Ammunel<br>American S100.000                                                                                                    | Method                                                                                                    | Contenation                                                                                                    | Corine<br>Specipi                                                              |    |
|                                           | Method Detronics                                                                                                    | Jnets (mericing/ter/ingi) *                                                                                                    |                                                                                                    |                                                                                |    |
|                                           | Tindonte required fields                                                                                                    |                                                                                                    | Option to Save                                                                                                    |                                                                                |    |
|                                           | You can use any personal checking on                                                                                                    | IN THE REPORT                                                                                                    | Save this payment method for tukare                                                                                                    | -19                                                                            |    |
|                                           |                                                                                                    |                                                                                                    | Sand an and a set of the local set                                                                                                    |                                                                                |    |
|                                           | Do not anter other accounts, such as o<br>parts, here a split, or traveler's check<br>for our every debit card support actives, loss<br>results and back parts and the set                                                                                                    | exponents account numbers, sheets<br>a<br>number of the companie standing<br>found on a personal check                                                                                                    | Refund Options                                                                                                    |                                                                                |    |
|                                           | Do not interretive account, account, increase<br>care, here access a monitor account of<br>the one area wheth care in account water ac-<br>monitor and Speck account acceler ac-<br>Water on account.                                                                                                    | corporate account numbers, counts<br>3<br>Next, more the complete studieg<br>found on a present clearly                                                                                                    | See square excludia:<br>(comple by Desking)<br>Refund Options<br>You must another two-step vertication<br>proceed to Security Settings in My Frot                                                                                                    | to more the area Seturd Method. Planse                                         |    |
|                                           | De not entre offen exception, such the<br>participation activity of the self-in-<br>dition of the self-individual control of the<br>member and back account number at<br>"Nerve on account)<br>"Account type:                                                                                                    | corporate account numbers, evaluate<br>the rever the compose studing<br>formal or a generate charts<br>Select account type Y                                                                                                    | See system setting of<br>fearing to Ap Classing)<br>Refund Options<br>You must end in two class temation<br>proceed to Security Settings in My First                                                                                                    | to me this as a faturd Nethod Piera<br>a to entit.                             |    |
|                                           | De not server offer essenting act is a<br>part, here active, and the instantian charac-<br>terized and active continuences, her<br>results and facts continuences, her<br>results and facts continuences and<br>results and facts account of the<br>"Account type:<br>"Yooking surviva: Boungto                                                                                                    | explorate account numbers, unada<br>a<br>second of the company etc. In this<br>formal and a proposed of the b<br>Generation of the b<br>Generation of the b                                                                                                    | See append and address of the second second se                                                                                                    | Ha inverter an a fathird Method Plense<br>and and d                            |    |
|                                           | Dense strete strete messeelse sons i<br>and, here saaky, de transmissi enter<br>fan en ever dels val i val val val verse so<br>receltir al fast i val val verse sons at<br>Remer verse sons at<br>Variant type<br>Tablerg surfast familier<br>Fast ausset transmis                                                                                                    | expendence account contains, creats<br>an<br>investment for compares starting<br>formal or a present clean.<br>Search account type P                                                                                                    | See support and adda<br>(constraints // adda)<br>Refund Options<br>The manenal in two-base remains n<br>proceed to Security Setting in My Fort                                                                                                    | to any the use singled backed Plane                                            |    |
|                                           | Do not where other exactly a sub-set is and<br>before a sub-get whereas a sub-get whereas is not<br>research and have been and have been<br>research and have been and have been<br>research and have been<br>research and ha | exemption second it contacts, could be a second it contacts and the contact of the contact of the second it is a second of the second it is a second of the second it is a second of the second it is a second of the second it is a second of the second it is a second of the second of the second of | See system refutation<br>(receipte k) Geologia<br>Refund Options<br>The next and in the day wronger<br>proceed to Security Sating in k/ Port                                                                                                    | to now the set second blocked Planes                                           |    |
|                                           | Lin on the start of the second second                                                                                                    | expense seawork runnberg, create<br>an<br>and an an an an an an an an an an an an an                                                                                                    | See system wellad it<br>forwards My Gooking<br>Rofund Options<br>Van van weit in No-dae wervonser<br>persent is Security Sattage in My Pert                                                                                                    | To provide out offend Method Plane                                             |    |
|                                           | Ein ond some offen offen executed a set as a<br>set of the set of the set of th                                                                                                    | ananati anana ti antara, wata<br>mini ana ilay ana anana anana<br>George anana anana anana<br>George anana anana anana<br>George anana anana anana<br>George anana anana anana<br>ga Hajabit 4 a satar pag-mata anana                                                                                                    | Consequences work due<br>conseque 64 (Society)<br>Refund Options<br>In our conseque in Consequences<br>proceed to Society Software in N/ Fort                                                                                                    | to par the ark Mund Nethod Paras<br>In a sec.                                  |    |
|                                           | Do not where other measures a cut of a cut of a                                                                                                    | expensional of tenders, events<br>more over the concept tenders of<br>more over the concept tenders of<br>tenders on the tenders of tenders<br>Gener concept types of tenders of<br>generations of tenders of tenders of tenders<br>generations of tenders of tenders of tenders of tenders<br>tenders of tenders of tenders of tenders of tenders of tenders<br>of them a personal absolute on tenders                                                                                                    | Encourse variation of the second of the second of the seco | ta ba thran a lufual luftbal luftbal<br>a ta tara:<br>Sua Cana Lufual Lufual L |    |

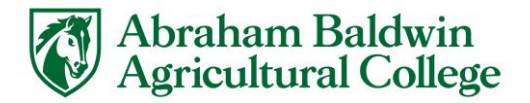

• A popup will appear for you to confirm your information. Click the check the box agreeing to the above terms and conditions.

| I hereby authorize Abraham Baldwin<br>the terms below, and for my Deposito<br>payment is returned unpaid for any r | n Agricultural College to initiate debit or credit entries to my Depository according t<br>ory to debit or credit the same to such account. In the event that this electronic<br>reason, I understand that a \$20.00 return fee will be added to my student account. |
|----------------------------------------------------------------------------------------------------|----------------------------------------------------------------------------------------------------|
| Name:                                                                                                    |                                                                                                    |
| Address:                                                                                                    |                                                                                                    |
| Depository:                                                                                                    | COLONY BANK<br>PO BOX 687<br>FITZGERALD,GA 31750                                                                                                    |
| Routing Number:                                                                                                    | 061202672                                                                                                    |
| Account Number:                                                                                                    | xxxxx3665                                                                                                    |
| Debit Amount:                                                                                                    | \$1.00                                                                                                    |
| This agreement is dated Thursday, M                                                                                | larch 28, 2019.                                                                                                    |
| For fraud detection purposes, your in                                                                              | ternet address has been logged: 168.18.209.25 at 3/28/19 1:25:03 PM CDT                                                                                                    |
| Any false information entered here<br>prosecution under both Federal an<br>extent of the law.                      | eon constitutes as fraud and subjects the party entering same to felony<br>Id State laws of the United States. Violators will be prosecuted to the fullest                                                                                                    |
| To revoke this authorization agreeme                                                                               | ent you must contact: techsupport@abac.edu                                                                                                    |
| I agree to the above terms and                                                                                     | conditions. (Print Agreement)                                                                                                    |

• The Confirmation page will then display. Click "Submit Payment," if all the information is correct.

| Account Payment                                  |                       |                                    |                            |  |
|--------------------------------------------------|-----------------------|------------------------------------|----------------------------|--|
| Amount                                           | Method                | Confirmation                       | Receipt.                   |  |
| Heave were the transaction details, then subtrat | yeur payment.         |                                    |                            |  |
| Payment Information                              |                       | Paid To                            |                            |  |
| Surrow 2019                                      | \$1.50                | Abraham Bardwin Agricultural Colle | eçe                        |  |
| Payment Amount                                   | S1.00<br>OrangeAmount | Confirmation Email                 |                            |  |
| Payment Date 3/26/19                             |                       | Prevay (Detail                     | ror abar ed.               |  |
| Selected Payment Method                          |                       |                                    |                            |  |
| WEBCHECK<br>Account.com8005<br>Billing Address   |                       |                                    |                            |  |
|                                                  | Charge Nomen: Method  |                                    |                            |  |
|                                                  |                       |                                    | Dack Carsel Submit Payment |  |

The receipt will display. Click "Print" to print a copy for your records. A confirmation email will be sent to the email on file.

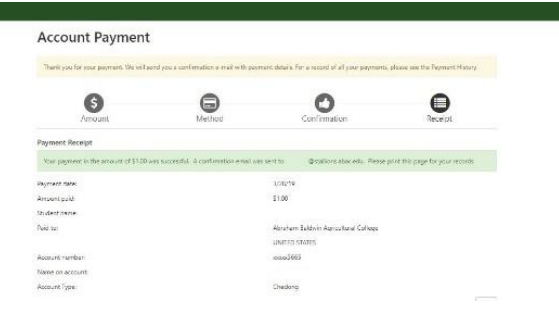

• The payment is now complete. Logout of eStallion.